Come utilizzare il calendario eventi del sito web

## Calendario

| Febbraio ←<br>≪< 2016 >>> |    |    |    |    |    |    |  |  |  |  |
|---------------------------|----|----|----|----|----|----|--|--|--|--|
| L                         | М  | М  | G  | ۷  | s  | D  |  |  |  |  |
| 1                         | 2  | 3  | 4  | 5  | 6  | 7  |  |  |  |  |
| 8                         | 9  | 10 | 11 | 12 | 13 | 14 |  |  |  |  |
| 15                        | 16 | 17 | 18 | 19 | 20 | 21 |  |  |  |  |
| 22                        | 23 | 24 | 25 | 26 | 27 | 28 |  |  |  |  |
| 29                        | 1  | 2  | 3  | 4  | 5  | 6  |  |  |  |  |

Per avere un quadro degli impegni del mese cliccare sul nome del mese. (Per cambiare mese cliccare sul simbolo > oppure <).</li>
Si aprirà una finestra con tutti gli impegni già programmati per il mese in questione. Ovviamente, causa forza maggiore, il tutto può essere modificato.

| Image: Second second second |                       |                       |                       |                                     |                       |                            |                           |  |  |  |  |  |  |
|----------------------------------------------------------------------------------------------------|-----------------------|-----------------------|-----------------------|-------------------------------------|-----------------------|----------------------------|---------------------------|--|--|--|--|--|--|
| S-                                                                                                    | 03. Febbraio 2016     |                       |                       |                                     |                       |                            |                           |  |  |  |  |  |  |
|                                                                                                    | Luhedi                | Martedi               | Mercoleal             | Glovedi                             | veneral               | Sabato                     | Domenica                  |  |  |  |  |  |  |
|                                                                                                    | 1<br>Periodo di svol  | 2<br>Periodo di svol  | 3<br>Periodo di svol  | 4<br>Periodo di svol                | o<br>Periodo di svol  | o<br>10:50 Assemblea strao | 1                         |  |  |  |  |  |  |
|                                                                                                    | 08:00 proiezione film | 08:00 proiezione film | 08:00 proiezione film | 08:00 proiezione film               | 08:00 proiezione film |                            |                           |  |  |  |  |  |  |
|                                                                                                    |                       |                       |                       | 14:30 Consigli di cla               |                       |                            |                           |  |  |  |  |  |  |
|                                                                                                    | 8<br>Vacanze di Carn  | 9<br>Vacanze di Carn  | 10                    | 11                                  | 12                    | 13                         | 14<br>10:00 Scuola Aperta |  |  |  |  |  |  |
|                                                                                                    | 45                    | 40                    | 47                    | 10                                  | 10                    | 20                         | 24                        |  |  |  |  |  |  |
|                                                                                                    | 15<br>Periodo di svol | Periodo di svol       | 17<br>Periodo di svol | Periodo di svol                     | 19<br>Periodo di svol | 20<br>Periodo di svol      | 21<br>Periodo di svol     |  |  |  |  |  |  |
|                                                                                                    |                       | 08:00 Incontro con i  |                       | 08:00 Incontro con i                | 08:00 Incontro con i  | -                          |                           |  |  |  |  |  |  |
|                                                                                                    | 22                    | 23                    | 24                    | 25                                  | 26                    | 27                         | 28                        |  |  |  |  |  |  |
|                                                                                                    | Periodo di svol       | Periodo di svol       | Periodo di svol       | Periodo di svol                     | Periodo di svol       |                            |                           |  |  |  |  |  |  |
|                                                                                                    |                       |                       |                       |                                     |                       | -                          |                           |  |  |  |  |  |  |
| 9                                                                                                    | 29                    | 1                     | 2                     | 3                                   | 4                     | 5                          | 6                         |  |  |  |  |  |  |
|                                                                                                    |                       |                       |                       |                                     |                       |                            |                           |  |  |  |  |  |  |
|                                                                                                    |                       |                       |                       | Events v2.2.3 Copyright @ 2006-2012 |                       |                            |                           |  |  |  |  |  |  |

Cliccando sul singolo impegno può comparire una sua descrizione e l'eventuale link alla circolare esplicativa. Esempio qui sotto.

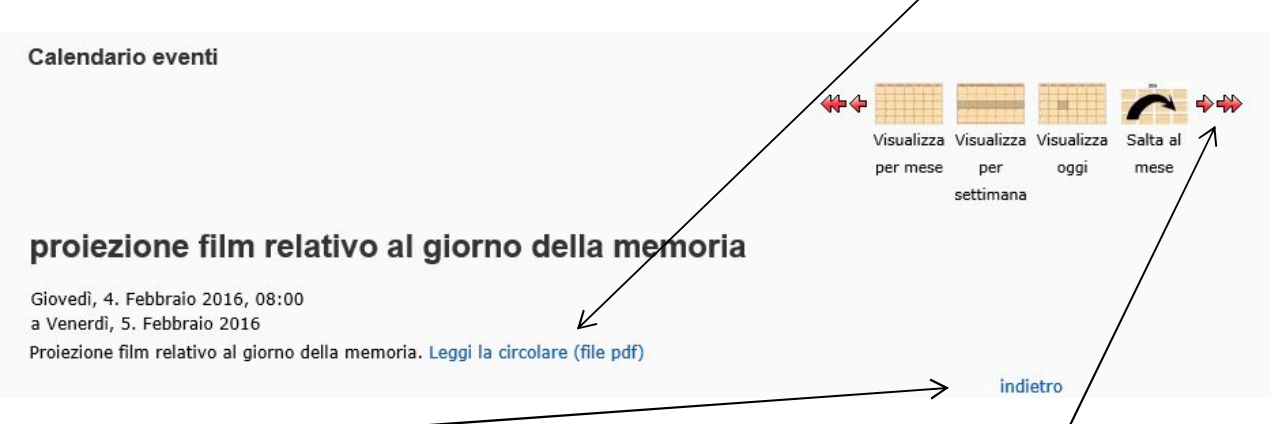

Cliccando su "indietro" si torna alla pagina precedente, cliccando su "visualizza per settimana" o su "visualizza oggi" cambia ovviamente la visualizzazione ed ovviamente cliccando sulle frecce si naviga avanti od indietro nel calendario.